## 辦公室印表機安裝說明

## 學校官網-->校內網路服務->無線列印,點選所在辦公室,下載後請開啟並安裝

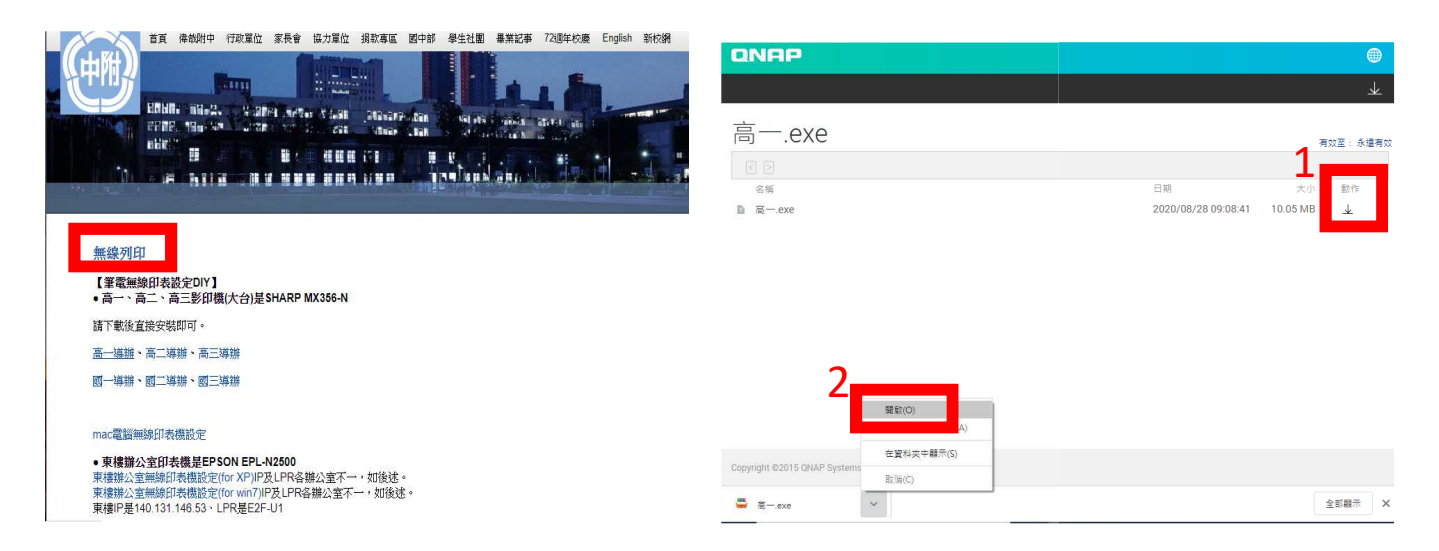

## 安裝時會出現以下畫面,請點選其他資訊->仍要執行->安裝

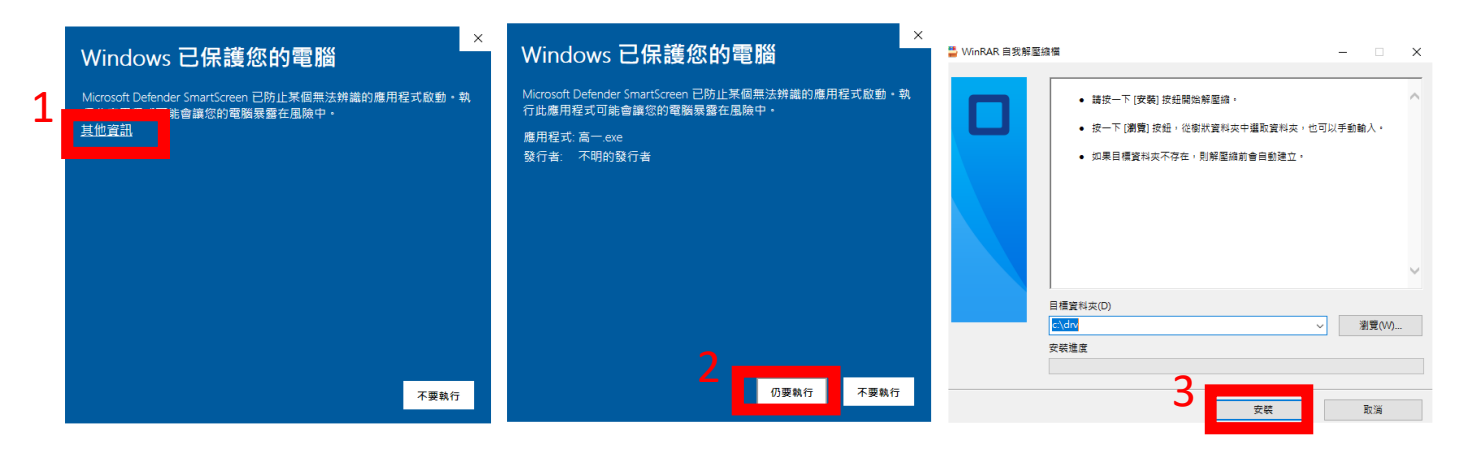

## 點選安裝,直到出現印表內容畫面點選確定即完成安裝。

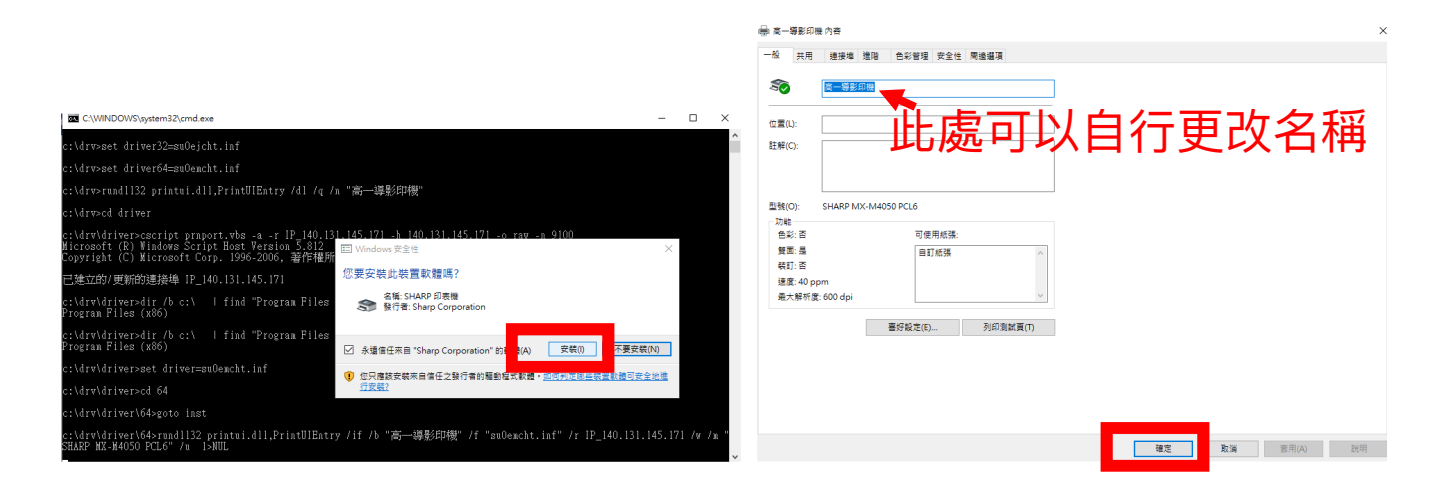